# **Betygshantering i Edlevo**

# VT25

- 2 Före – Aktivitet, signatur, språkval, modersmål 3 Under efter - För att se om alla i årskursen fått betyg 4 För att se en enskild lärare om den har registrerat alla betygen 5 För att se om alla betyg i en klass där ämnet (aktivitet) är kopplad till klassen (även registrera) 6 För att se om alla betyg i en grupp där ämnet (aktivitet) är kopplad till gruppen (även registrera) 7 Visa betyg för en enskild elev 8 Betygsanmärkning, betygsnotering, prövning och uppflyttade betyg 9-10 Slutbetygsmarkering
- 11-12 Betygsrapporter för elev
- 12 Frånvaro på terminsbetyg och skolformsbyte
- 13 Betygskatalog ämnesvis
- 14 Sammanställning elever (tidigare Betygskatalog elever), Betyg flera skolformer och Betygutskrift – flera skolformer
- 15 Ändra betyg efter underskriven betygskatalog
- 16 Elever med skyddade personuppgifter

### Före

#### Aktivitet kopplad

Måste ha markeringen betygsättande lärare En av Ämne, Övriga uppgifter och funktion väljs. OBS Bara en kan väljas.

#### Klassaktivitet

| Obligatoriska fält *    |                        |   |
|-------------------------|------------------------|---|
| Personnummer            | Månsson, Boel (610608) |   |
| Enhetsnamn              | Rydebäcksskolan        |   |
| Skolform                | Grundskola             |   |
| Period                  | 22/23                  |   |
| Fr.o.m. *               | 2022-08-15             |   |
| T.o.m.                  | 2023-06-09             |   |
| Klass                   | 8 gul                  |   |
| Ämne                    | Svenska: SV            | ~ |
| Övrig uppgift           | - Välj -               | ~ |
| Funktion                | - Välj -               | ~ |
|                         | 🕑 Betygsättande lärare |   |
| Timmar totalt (Timmar)  | 0                      |   |
| Timmer totalt (Minuter) |                        |   |

OBS!! Viktigt att inte markera aktivitet som betygsättande till ämnen som inte ska betygsättas. Betyg som är registrerade på felaktiga ämnen kan leda till felaktigt meritvärde på rapporten Sammanställning elever

#### Läraren måste ha en signatur

#### Eventuellt språkval måste vara inlagt

OBS! En elevs språkval finnas registrerat på samma enhet och skolform som elevens klassplacering! Grupplacering kan däremot finnas på vilken enhet som helst.

| Val |  |  | ×, |
|-----|--|--|----|
|     |  |  |    |

Spanska Moderna språk, språkval

#### Eventuellt deltagande i modersmål måste vara inlagt

OBS! En elevs språkval finnas registrerat på samma enhet och skolform som elevens klassplacering! Grupplacering kan däremot finnas på vilken enhet som helst.

| Modersmål                                                                   | × × |
|-----------------------------------------------------------------------------|-----|
| Modersmål: Arabiska<br>Modersmålsundervisning (Deltar)<br>Studiebandledning |     |

#### **Under och efter**

## För att se om alla i årskursen fått betyg

## Betygsöversikt

| ÅR               | SKURS      |              | PERSON    | IAL          | KLASS          | GRU                      | PP            |                      |                |          |
|------------------|------------|--------------|-----------|--------------|----------------|--------------------------|---------------|----------------------|----------------|----------|
| Enhet            | snamn: E   | linebergss   | kolan, Sk | olform: Grur | ndskola, Perio | od: 21/22, Terr          | nin: VT22, År | S                    |                |          |
| 2022-0           | li unual   |              |           |              |                |                          |               |                      |                |          |
| ~ Do             | ij urval   |              |           |              |                |                          |               |                      |                |          |
| ORGA             | NISATI     | ON           |           |              |                |                          |               |                      |                |          |
| Enhate           |            |              | She li    |              |                |                          |               |                      |                |          |
| Ennets           | namn       |              |           | orm          |                |                          |               |                      |                |          |
| Eline            | bergssko   | lan ×        | • G       | rundskola    | ~              |                          |               |                      |                |          |
|                  |            |              |           |              |                |                          |               |                      |                |          |
| TID              |            |              |           |              |                |                          |               |                      |                |          |
| Period           |            | Termin       | Söl       | datum        |                |                          |               |                      |                |          |
| 21/              | 22 🗸       | VT22         | • 2       | 2022-06-10   | ÷              | )                        |               |                      |                |          |
| PLAC             | FRING      |              |           |              |                |                          |               |                      |                |          |
|                  | -          | 8            |           |              |                |                          |               |                      |                |          |
| Arskur           | s fr.o.m   | Arskurs t.o. | m         |              |                |                          |               |                      |                |          |
| 7                | ~          | 7            | ~         |              |                |                          |               |                      |                |          |
|                  |            |              |           |              |                |                          |               |                      |                |          |
|                  |            |              |           |              |                |                          |               |                      |                |          |
| Q s              | ök         |              |           |              |                |                          |               |                      |                |          |
| imnen: 33/68     |            |              |           |              |                |                          |               |                      |                |          |
| Visa elever      |            |              |           |              |                |                          |               |                      | Y Rensa filter | •        |
| Enhetsnamn       | Skolform   | Termin       | Årskurs   | Ămne         | Ämneskod       | Benämning på<br>engelska | Ämnestyp      | Antal elever         | Antal betyg    | Antal sl |
| Filtrera         | Filtrera   | Filtrera     | Filtrera  | Filtrera     | Filtrera       | Filtrera                 | Filtrera      | ) <mark>&gt;d</mark> | Filtrera       | Filtrera |
| Elinebergsskolan | Grundskola | VT22         |           | 7 Musik      | MU             | Music                    |               | 185                  | 106            |          |
| Elinebergsskolan | Grundskola | VT22         |           | 7 Biologi    | BI             | Biology                  |               | 185                  | 182            |          |
| Elinebergsskolan | Grundskola | VI22         |           | 7 Bild       | BL             | Art                      |               | 185                  | 108            |          |

#### I filtret Antal elever så lägger man in >0 för att bara se de ämne som har elever

Antal elever

Vill man se vilka elever som inte fått betyg så markerar man ämnet och klickar på Visa elever

Visa elever

#### I filtret så lägger man " i betyg för att bara visa de som är tomma

Betyg

## För att se en enskild lärare om den har registrerat alla betygen

## Betygsöversikt

| ÅRSKU                 | URS        | PEF           | SONA     | L       |         | KLAS     | 5            | GRU      | РР       |              |             |                      |
|-----------------------|------------|---------------|----------|---------|---------|----------|--------------|----------|----------|--------------|-------------|----------------------|
| Enhetsnar             | mn: Eline  | ebergsskola   | n, Skoli | form:   | Grund   | skola, P | eriod: 21/2  | 22, Term | nin: VT2 | 22, Pe       |             |                      |
| 2021-08-1             | 6, T.o.m.  | .: 2022-06-1  | 0        |         |         |          |              |          |          |              |             |                      |
| ✓ <u>Dölj ur</u>      | val        |               |          |         |         |          |              |          |          |              |             |                      |
| ORGANI                | SATION     | J             |          |         |         |          |              |          |          |              |             |                      |
| Enhetsnam             | in         |               | Skolfor  | m       |         |          |              |          |          |              |             |                      |
| Elineber              | gsskolan   | * -           | Gru      | ndsko   | la      | ~        |              |          |          |              |             |                      |
| TID                   |            |               |          |         |         |          |              |          |          |              |             |                      |
| Period                | Ter        | rmin          | Sökda    | atum    |         |          |              |          |          |              |             |                      |
| 21/22                 |            | VT22 V        | 201      | 22.06   | 10      |          |              |          |          |              |             |                      |
| 21/22                 |            | V122 ·        | 202      | 22-00-  | 10      |          |              |          |          |              |             |                      |
| PERSON                | AL         |               |          |         |         |          |              |          |          |              |             |                      |
| Personnum             | nmer       |               |          |         |         |          |              |          |          |              |             |                      |
|                       | <b>T</b>   |               |          |         |         |          |              |          |          |              |             |                      |
| Kaunitz               | , iorbjoi  | THE CALCULATE |          |         |         |          | · · ·        | J        |          |              |             |                      |
|                       |            |               |          |         |         |          |              |          |          |              |             |                      |
| Q Sök                 |            |               |          |         |         |          |              |          |          |              |             |                      |
|                       |            |               |          |         |         |          |              |          |          |              |             |                      |
| Antal aktiviteter: 56 |            |               |          |         |         |          |              |          |          |              |             |                      |
| Exportera Visa elever | Skolform   | Termin Grupp  | Klass    | Arskurs | Āmņe    | Ämneskod | Benämning på | Ār       | mnestyp  | Antal elever | Antal betyg | Antal slutbetygsmark |
| Elinebergsskolan      | Grundskola | VT22          | 7MkB     | 7       | Biologi | BI       | Biology      |          |          |              | 11          | 10                   |
| Elinebergsskolan      | Grundskola | VT22          | 7MkB     | 7       | Fysik   | FY       | Physics      |          |          |              | 11          | 11                   |
| Elinebergsskolan      | Grundskola | VT22          | 7MkB     | 7       | Kemi    | KE       | Chemistry    |          |          |              | 11          | 10                   |
| Elinebergsskolan      | Grundskola | VT22          | 7MkB     | 7       | Teknik  | тк       | Technology   |          |          |              | 11          | 1                    |
| Elinebergsskolan      | Grundskola | VT22          | 7MaY     | 7       | Biologi | BI       | Biology      |          |          |              | 13          | 11                   |

Vill man se vilka elever som inte fått betyg så markerar man ämnet och klickar på Visa elever

Physic:

Chemistry

Fysik Kemi

Visa elever

E

I filtret så lägger man " i betyg för att bara visa de som är tomma

7MaY

VT22

VT22

| Betyg |  |
|-------|--|
| "     |  |

# För att se om alla betyg i en klass där ämnet (aktivitet) är kopplad till klassen (även registrera)

#### Betygsöversikt

| ÅRSKURS                                    | PERSONAL                   | KLASS              | GRUPP               | EL          |
|--------------------------------------------|----------------------------|--------------------|---------------------|-------------|
| Enhetsnamn: Elineberg<br><u>Dölj urval</u> | sskolan, Skolform: Gr      | rundskola, Period: | 21/22, Termin: VT2; | 2, Klass: 7 |
| Elinebergsskolan                           | Skolform                   | ~                  |                     |             |
| TID<br>Period Termin<br>21/22 V<br>VT22    | Sökdatum<br>2 • 2022-06-10 |                    |                     |             |
| PLACERING<br>Klass<br>7FrF                 |                            |                    |                     |             |
| Q, Sök                                     |                            |                    |                     |             |

Vill man se vilka elever som inte fått betyg så markerar man ämnet och klickar på Visa elever

Visa elever

I filtret så lägger man " i betyg för att bara visa de som är tomma

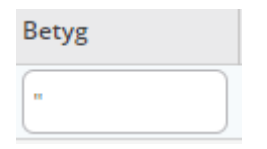

**Registrera betyg** 

Vill man hjälpa en lärare med att lägga in eller ändra betyg så markerar man ämnet och klickar på

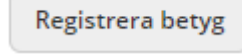

Tänk på att ange Lärare som är betygssättande lärare och att spara.

| Registrera betyg                                                        |                                                                        |              |                  |                            |                    |         |
|-------------------------------------------------------------------------|------------------------------------------------------------------------|--------------|------------------|----------------------------|--------------------|---------|
| Enhetsnamn<br>Skolform<br>Period<br>Termin<br>Klass<br>Amne<br>Amneskod | Elinebergsskolan<br>Grundskola<br>21/22<br>VT22<br>7AIA<br>Musik<br>MU |              |                  |                            |                    |         |
| Namo                                                                    | Personnummer                                                           | Betyg        | Betygsanmärkning | Slutbetyg Slutbetyg termin | Lärare             |         |
| Children Charles                                                        |                                                                        | - Vālj - 🗸 👻 | · Valj ·         |                            | Oirog, Jonas (JoO) |         |
| America                                                                 | 0                                                                      | - Valj - 🗸 👻 | · Valj ·         |                            | Oirog, Jonas (JoO) |         |
| C <del>ynnin, o a</del>                                                 |                                                                        | - Valj - 🗸 🗸 | - Valj -         |                            | Olrog, Jonas (JoO) |         |
| D)Notice and the local division                                         |                                                                        | - Vālj - 🗸 🗸 | C · Vālj ·       |                            | Oirog, Jonas (JoO) |         |
|                                                                         |                                                                        | E            | · Valj ·         |                            | Olrog, Jonas (JoO) | Ta bort |
|                                                                         |                                                                        | - Valj - 👻   | · Valj ·         |                            | Oirog, Jonas (JoO) |         |

# För att se om alla betyg i en grupp där ämnet (aktivitet) är kopplad till gruppen (även registrera)

| Betygsöver                             | rsikt                                 |                   |                     |                  |
|----------------------------------------|---------------------------------------|-------------------|---------------------|------------------|
| ÅRSKURS                                | PERSONAL                              | KLASS             | GRUPP               | ELEV             |
| Enhetsnamn: Elineb                     | pergsskolan, Skolform: Gr<br>Skolform | undskola, Period: | 21/22, Termin: VT22 | , Grupp: 8SP1ReV |
| Elinebergsskolan<br>TID<br>Period Tern | x v Grundskola                        | ~                 |                     |                  |
| 21/22 V<br>PLACERING                   | T22 V 2022-06-10                      | 5m0)<br>:::::     |                     |                  |
| Grupp<br>8SP1ReW                       | * •                                   |                   |                     |                  |

Vill man se vilka elever som inte fått betyg så markerar man ämnet och klickar på Visa elever

Visa elever

I filtret så lägger man " i betyg för att bara visa de som är tomma

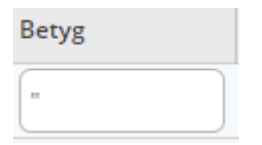

Vill man hjälpa en lärare med att lägga in eller ändra betyg så markerar man ämnet och klickar på

Registrera betyg

Registrera betyg

Tänk på att ange Lärare som är betygssättande lärare och att spara.

| Registrera betyg                                                                                                    |                                                                        |                |                  |           |                  |                    |         |
|----------------------------------------------------------------------------------------------------|------------------------------------------------------------------------|----------------|------------------|-----------|------------------|--------------------|---------|
| Enhetsnamn<br>Skolform<br>Period<br>Termin<br>Klass<br>Amne<br>Amneskod                                                                                                    | Elinebergsskolan<br>Grundskola<br>21/22<br>VT22<br>7AIA<br>Musik<br>MU |                |                  |           |                  |                    |         |
| Namo                                                                                                    | Personnummer                                                           | Betyg          | Betygsanmärkning | Slutbetyg | Slutbetyg termin | Lärare             |         |
| Children Charles                                                                                                    |                                                                        | Valj - 🗸 🗸     | · Valj ·         |           |                  | Oirog, Jonas (JoO) | ,       |
|                                                                                                    | 0                                                                      | - Valj - 🗸 🗸 🗸 | · Valj -         | • •       |                  | Olrog, Jonas (JoO) | ·       |
| Species and Species and Specie |                                                                        | - Valj - 🗸 🗸 🗸 | Valj -           | • •       |                  | Oirog, Jonas (JoO) | ·       |
| B                                                                                                    |                                                                        | - Välj - 🗸 👻   | - Valj -         | • •       |                  | Oirog, Jonas (JoO) | ·       |
|                                                                                                    |                                                                        | E              | - Valj -         | • •       |                  | Oirog, Jonas (JoO) | Ta bort |
|                                                                                                    |                                                                        | - Valj - 🗸 🗸   | Valj -           | • •       |                  | Olrog, Jonas (JoO) | ·       |
|                                                                                                    |                                                                        |                |                  |           |                  |                    |         |

## Visa betyg för en enskild elev

| Betygsöversi                                                       | kt                                                  |                                              |                                         |                                                  |                                               | _ |
|--------------------------------------------------------------------|-----------------------------------------------------|----------------------------------------------|-----------------------------------------|--------------------------------------------------|-----------------------------------------------|---|
| ÅRSKURS                                                            | PERSONAL                                            | KLASS                                        | GRUPP                                   | ELEV                                             |                                               |   |
| Enhetsnamn: Elinebergs<br>Aanoy, Bilal (080224-445<br>V Dölj urval | skolan, Skolform: Grun<br>59), Visa senaste betyg t | dskola, Period: 21/2<br>.o.m. vald termin: N | 22, Termin: VT22,<br>Vej, Visa samtliga | Sökdatum: 2022-06-10,<br>betyg från alla termine | Fr.o.m.: 2021-08-16, T.o.m.: 2022-0<br>r: Nej | 6 |
| Elinebergsskolan ×                                                 | <ul> <li>Skolform</li> <li>Grundskola</li> </ul>    | ~                                            |                                         |                                                  |                                               |   |
| TID<br>Period Termin<br>21/22 VT22                                 | Sökdatum<br>2022-06-10                              |                                              |                                         |                                                  |                                               |   |
| PLACERING<br>Klass Årskurs<br>- Välj - V                           | j. <b>v</b>                                         |                                              |                                         | 1                                                | 2                                             |   |
| BETYG                                                              |                                                     |                                              |                                         |                                                  |                                               |   |
| - Välj -                                                           | i≣ Ämne ∽                                           | i≣ Betyg ∽                                   |                                         | të bëtyg t.o.m. vald tërmin                      | visa samtiiga betyg fran alia terminer        |   |
| ELEV                                                               |                                                     |                                              |                                         |                                                  |                                               |   |
| Personnummer                                                       |                                                     |                                              |                                         |                                                  |                                               |   |
| Q Sök                                                              |                                                     |                                              |                                         |                                                  |                                               |   |

- 1 visar betyg satt tidigare terminer om betyg inte är satt i ämnet denna termin
- 2. visar alla betyg som finns i Edlevo för eleven

| Hem                                                                                 |               |                                         |                                                 |                                                                                                    |                                                                          |                                                     |                              |                                    |                                      |                        |                           |                         |                                            | â   | Q     | 0 | Rog<br>Fsk/     | Gr Systemadmi       | nistratör                     |
|-------------------------------------------------------------------------------------|---------------|-----------------------------------------|-------------------------------------------------|----------------------------------------------------------------------------------------------------|--------------------------------------------------------------------------|-----------------------------------------------------|------------------------------|------------------------------------|--------------------------------------|------------------------|---------------------------|-------------------------|--------------------------------------------|-----|-------|---|-----------------|---------------------|-------------------------------|
| Betygsöver                                                                          | sikt          |                                         |                                                 |                                                                                                    |                                                                          |                                                     |                              |                                    |                                      |                        |                           |                         |                                            |     |       |   |                 |                     |                               |
| ÅRSKURS                                                                             | PERSO         | NAL                                     | KLASS                                           | GRUPP                                                                                              | ELI                                                                      | EV                                                  |                              |                                    |                                      |                        |                           |                         |                                            |     |       |   |                 |                     |                               |
| F                                                                                   |               |                                         |                                                 |                                                                                                    |                                                                          |                                                     |                              |                                    |                                      |                        |                           |                         |                                            |     |       |   |                 |                     |                               |
| <ul> <li>Ändra urval</li> <li>ntal betyg: 15</li> </ul>                             | ergsskolan, S | skolform: Gr<br>senaste bety            | undskola, Peri<br>g t.o.m. vald t               | od: 21/22, Termin: \<br>ermin: Nej, Visa san                                                       | VT22, Sökdatı<br>ntliga betyg fr                                         | um: 2022-<br>rån alla te                            | 06-10, F<br>rminer:          | Fr.o.m.: 20<br>Nej                 | 021-08-16, T.o                       | .m.: 2022-             | -06-10, Perso             | innummer:               |                                            |     |       |   |                 |                     |                               |
| Andra urval     Andra urval     Exportera                                           | ergsskolan, S | skolform: Gr                            | undskola, Peri<br>vg t.o.m. vald t              | od: 21/22, Termin: \<br>ermin: Nej, Visa san                                                       | VT22, Sökdatı<br>ntliga betyg fr                                         | ım: 2022-<br>rån alla te                            | 06-10, F                     | Fr.o.m.: 20<br>Nej                 | 021-08-16, T.o                       | .m.: 2022-             | -06-10, Perso             | innummer:               |                                            |     |       |   |                 | ¢ Inst              | tällningar                    |
| Andra urval Andra urval Andra urval Andra vrval Personnummer                        | ergsskolan, S | Skolform: Gr<br>senaste bety<br>Förnamn | undskola, Peri<br>g t.o.m. vald t<br>Mellannamn | od: 21/22, Termin: \<br>ermin: Nej, Visa san<br>Enhetsnamn                                         | VT22, Sökdatu<br>ntiiga betyg fr<br>Skolform                             | um: 2022-<br>rån alla te<br>Period                  | 06-10, F<br>rminer:<br>Klass | Fr.o.m.: 20<br>Nej<br>Årskurs      | Betygets<br>skolform                 | .m.: 2022-             | -06-10, Persc<br>Ämneskod | Amne                    | Benämning på<br>engelska                   | Āmn | estyp |   | Betyg           | Anmärkning          | tällningar<br>Slutbety        |
| Andra urval     Andra urval     Andra urval     Exportera     Personnummer     ovvz | Efternamn     | Förnamn                                 | undskola, Peri<br>g t.o.m. vald t<br>Mellannamn | od: 21/22, Termin: v<br>ermin: Nej, Visa san<br>Enhetsnamn<br>Elinebergsskolan                     | VT22, Sokdatu<br>ntilga betyg fr<br>Skolform<br>Grundskola               | um: 2022-<br>ần alla te<br>Period<br>21/22          | Klass<br>7CaR                | Fr.o.m.: 20<br>Nej<br>Årskurs<br>7 | Betygets<br>skolform<br>7 Grundskola | Termin<br>VT22         | Amneskod                  | Amne<br>Biologi         | Benämning på<br>engelska<br>Biology        | Āmn | estyp |   | Betyg           | Inst     Anmärkning | sillningar<br>Slutbety<br>Nej |
| Andra urval     Andra urval     Andra urval     Personnummer     OU2                | Efternamn     | Förnamn                                 | undskola, Peri<br>g t.o.m. vald t<br>Mellannamn | od: 21/22, Termin: \<br>ermin: Nej, Visa san<br>Enhetsnamn<br>Elinebergsskolan<br>Elinebergsskolan | VT22, Sokdatu<br>ntilga betyg fr<br>Skolform<br>Grundskola<br>Grundskola | um: 2022-<br>ăn alla te<br>Period<br>21/22<br>21/22 | Klass<br>7CaR<br>7CaR        | Arskurs<br>7                       | Betygets<br>skolform<br>Grundskola   | Termin<br>VT22<br>VT22 | Amneskod<br>BI<br>BL      | Amne<br>Biologi<br>Bild | Benämning på<br>engetska<br>Biology<br>Art | Āmn | estyp |   | Betyg<br>C<br>D | Inst     Anmärkning | Slutbety<br>Nej<br>Nej        |

Hit kommer man även när man klickat på Betyg från Elevbilden. Alla betyg visas men man kan filtrera för att se en viss termin

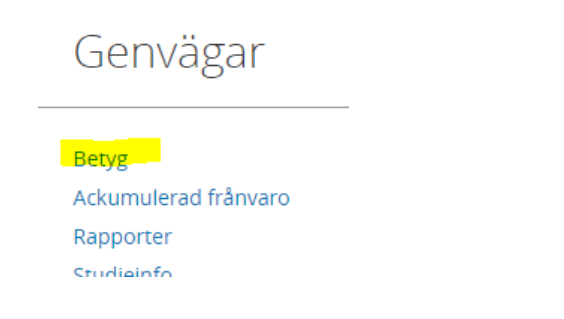

## Betygsanmärkning

Varje streck-betyg ska förses med betygsanmärkning.

De anmärkningar som kan användas för streckbetyget är

- Anpassad studiegång
- Anpassad timplan
- Betyg ej satt, skollagen GR 10:18
- Betyg ej satt, skollagen GRAN 11:20 (anpassad grundskola)

Gällande anpassad grundskola ska streckbetyg aldrig registreras, det är bara anmärkning som ska anges. Denna kan endast registreras av administratör, inte av läraren via webben. Anmärkningen visas som 1 i betygskatalogen för ämnet.

Betygsanmärkningarna för Anpassad studiegång och Anpassad timplan gör att ämnet markeras med två asterisker, \*\* i elevens terminsbetyg. I betygskatalogen visas 3 för ämnet.

I elevens slutbetyg skrivs ämnena inte ut alls, varför betygsnotering måste anges.

#### Betygsnotering

Notering måste anges i elevs **slutbetyg** för ämnen som betygsatts med ett streck samt registrerats med anmärkningen Anpassad studiegång eller Anpassad timplan. Anledningen är att ämne med sådan anmärkning inte skrivs ut på betygsblanketten alls.

Notera att betygsnotering endast är ett krav för slutbetyg. Notering som ev. registrerats tidigare försvinner inte utan finns kvar till dess att den tas bort.

Enbart administratör kan registrera betygsnotering i Edlevo, alltså ingen lärare. Betygsnotering nås via genvägen Betyg i Elevöversikten

| Betyg                        |                |       | ∨ Gå till |
|------------------------------|----------------|-------|-----------|
| Betygsnotering               |                |       |           |
| + Lagg till X Ta bort Åndra  |                |       |           |
| Skolform                     | Betygsnotering | Ändra | Visa      |
| Sökningen gav inget resultat |                |       |           |

#### Prövning

Elev kan välja att tenta av ett eller flera ämnen i förtid och få ett slutbetyg. I sådana fall markeras betyget med betygsanmärkningen Särskild provning samt slutbetygsmarkering. Betygsutskrifter kommer visa att betyget för ämnet är ett slutbetyg.

#### Uppflyttade betyg

l de fall tidigare betygsatta ämnen inte läses påföljande termin, lyfts betyget från tidigare termin upp. Detta gäller dock inte valbara ämnen, alltså språkval och modersmål. Betygsätts inte dessa ämnen innevarande termin betraktas det som att eleven slutat att studera ämnet.

## Slutbetygsmarkering

Betygsrapporten slutbetyg tar **<u>bara</u>** med betyg som har markeringen slutbetyg.

| 1. HBG - Slutbety                    | g- Grundskola                 |
|--------------------------------------|-------------------------------|
| grundskola                           |                               |
| Visa rapport (sv)<br>Designa rapport | Visa rapport (eng)<br>Kopiera |

Komplettera betyg som saknar markering för slutbetyg. Börjar med att söka fram aktuell klass eller grupp samt termin som betyg är från.

I detta fall så var betyget HT22 för SH ett slutbetyg men läraren markerade inte detta på webben.

Betygsöversikt

| Å                                                | RSKURS                                                                                                    | PERSONAL       | KLASS    | GRU      | IPP E    | ELEV             |          |                          |          |              |             |                                       |     |
|--------------------------------------------------|----------------------------------------------------------------------------------------------------|----------------|----------|----------|----------|------------------|----------|--------------------------|----------|--------------|-------------|---------------------------------------|-----|
| Enhe<br>V D<br>ORC<br>Enhe<br>Ma<br>TID<br>Perio | Enhetsnamn: Maria Parkskolan, Skolform: Grundskola, Period: 22/23, Termin: HT22, Klass: 98, Sokdatum: 2022-12-21, Pr.o.m.: 2022-08-15, T.o.m.: 2023-06-09 |                |          |          |          |                  |          |                          |          |              |             |                                       |     |
| PLA<br>Klass<br>91                               | 2/23 V HT22<br>CERING                                                                                                    | 2022-12-:      | 21       |          |          |                  |          |                          |          |              |             |                                       |     |
| Antal à                                          | mnen: 15                                                                                                    |                |          |          |          |                  |          |                          |          |              |             |                                       |     |
| Expo                                             | Visa elever                                                                                                    | Registrera bet | yg       |          |          |                  |          |                          |          |              |             | · · · · · · · · · · · · · · · · · · · | 7 F |
|                                                  | Enhetsnamn                                                                                                    | Skolform       | Termin   | Klass    | Årskurs  | Ămne             | Ämneskod | Benämning på<br>engelska | Ämnestyp | Antal elever | Antal betyg | Antal<br>slutbetygsmark               | Pe  |
|                                                  | Filtrera                                                                                                    | Filtrera       | Filtrera | Filtrera | Filtrera | Filtrera         | Filtrera | Filtrera                 | Filtrera | Filtrera     | Filtrera    | Filtrera                              | F   |
|                                                  | Maria Parkskolan                                                                                                    | Grundskola     | HT22     | 9B       | 9        | Engelska         | EN       | English                  |          | 20           | 20          | 0                                     | м   |
| 0                                                | Maria Parkskolan                                                                                                    | Grundskola     | HT22     | 9B       | 9        | Kemi             | KE       | Chemistry                |          | 20           | 0           | 0                                     | Ti  |
|                                                  | Maria Parkskolan                                                                                                    | Grundskola     | HT22     | 9B       | 9        | Matematik        | MA       | Mathematics              |          | 20           | 20          | 0                                     | C   |
| $\bigcirc$                                       | Maria Parkskolan                                                                                                    | Grundskola     | HT22     | 9B       | 9        | Musik            | MU       | Music                    |          | 20           | 0           | 0                                     | Li  |
|                                                  | Maria Parkskolan                                                                                                    | Grundskola     | HT22     | 9B       | 9        | Religionskunskap | RE       | Religious Studies        |          | 20           | 0           | 0                                     | Jo  |
| 0                                                | Maria Parkskolan                                                                                                    | Grundskola     | HT22     | 9B       | 9        | Samhällskunskap  | SH       | Civics                   |          | 20           | 20          | 0                                     | Jo  |

#### Markera det ni vill ändra

| Antal      | ämnen: 15          |               |          |          |          |                    |          |                          |          |              |             |                         |                       |
|------------|--------------------|---------------|----------|----------|----------|--------------------|----------|--------------------------|----------|--------------|-------------|-------------------------|-----------------------|
| Exp        | ortera Visa elever | Registrera be | etyg     |          |          |                    |          |                          |          |              |             |                         | 🕈 Rensa filter 🗳 Ins  |
|            | Enhetsnamn         | Skolform      | Termin   | Klass    | Årskurs  | Ămne               | Ämneskod | Benämning på<br>engelska | Ämnestyp | Antal elever | Antal betyg | Antal<br>slutbetygsmark | Personal              |
|            | Filtrera           | Filtrera      | Filtrera | Filtrera | Filtrera | Filtrera           | Filtrera | Filtrera                 | Filtrera | Filtrera     | Filtrera    | Filtrera                | Filtrera              |
|            | Maria Parkskolan   | Grundskola    | HT22     | 9B       |          | 9 Engelska         | EN       | English                  |          | 20           | 20          |                         | 0 Madeleine Carlsson  |
| $\bigcirc$ | Maria Parkskolan   | Grundskola    | HT22     | 9B       |          | 9 Kemi             | KE       | Chemistry                |          | 20           | 0           |                         | 0 Tina Nilsson        |
|            | Maria Parkskolan   | Grundskola    | HT22     | 9B       |          | 9 Matematik        | MA       | Mathematics              |          | 20           | 20          |                         | 0 Christian Boldt     |
| $\bigcirc$ | Maria Parkskolan   | Grundskola    | HT22     | 9B       |          | 9 Musik            | MU       | Music                    |          | 20           | 0           |                         | 0 Lars Johan Paulsson |
|            | Maria Parkskolan   | Grundskola    | HT22     | 9B       |          | 9 Religionskunskap | RE       | Religious Studies        |          | 20           | 0           |                         | 0 Joakim Albertsson   |
|            | Maria Parkskolan   | Grundskola    | HT22     | 9B       |          | 9 Samhällskunskap  | SH       | Civics                   |          | 20           | 20          |                         | 0 Joakim Albertsson   |

#### Klicka i slutbetyg en och en eller om det gälla alla längst upp. Spara

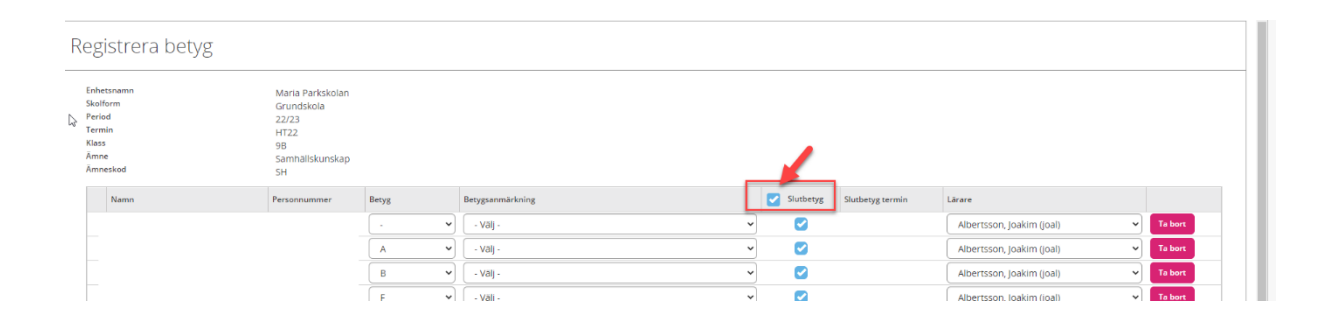

## Betygsrapporter för elev

| Betygsrapporter   Enhetsnamn: Elinebergsskolan, Skolform: Grundskola, Period: 21/22, Termin: VT22, Klass: 7AIA, Sökdatum: 2022-06-10 Dölj urval ORGANISATION Enhetsnamn Skolform Elinebergsskolan * Grundskola * TID Period Termin Sökdatum 21/22 * VT22 * 2022-06-10 Image: Constrained on the second data and the second data and the second d                                                   |
|----------------------------------------------------------------------------------------------------|
| Enhetsnamn: Elinebergsskolan, Skolform: Grundskola, Period: 21/22, Termin: VT22, Klass: 7AlA, Sökdatum: 2022-06-10<br>V Dölj urval<br>ORGANISATION<br>Enhetsnamn Skolform<br>Elinebergsskolan * Grundskola V<br>TID<br>Period Termin Sökdatum<br>21/22 V VT22 V 2022-06-10                                                                                                    |
| Enhetsnamn: Elinebergsskolan, Skolform: Grundskola, Period: 21/22, Termin: VT22, Klass: 7AIA, Sökdatum: 2022-06-10                                                                                                    |
| Einetsnamn: Einebergsskolan, Skolform: Gründskola, Period: 21/22, Termin: V122, Klass: 7AIA, Sokdatum: 2022-06-10 <ul> <li>Dölj urval</li> <li>ORGANISATION</li> <li>Elinebergsskolan *</li> <li>Grundskola *</li> <li>Grundskola *</li> <li>TID</li> <li>Period Termin Sökdatum</li> <li>2022-06-10</li> <li>VT22 V</li> <li>2022-06-10</li> <li>Image: Sold State in the sold of the sold of the</li></ul>                                                                       |
| <ul> <li>✓ Dolj urval</li> <li>ORGANISATION</li> <li>Enhetsnamn Skolform</li> <li>Elinebergsskolan × ▼ Grundskola ▼</li> <li>TID</li> <li>Period Termin Sökdatum</li> <li>21/22 ▼ VT22 ▼ 2022-06-10      </li> </ul>                                                                                                    |
| ORGANISATION       Enhetsnamn     Skolform       Elinebergsskolan     Image: Constraint of the state of the state of the |
| Enhetsnamn Skolform<br>Elinebergsskolan *  Grundskola  TID<br>Period Termin Sökdatum<br>21/22 V VT22 V 2022-06-10                                                                                                    |
| Elinebergsskolan       *       Grundskola       *         TID       Period       Termin       Sökdatum         21/22       VT22       2022-06-10       Image: Compare the second second seco                                                                                     |
| TID<br>Period Termin Sökdatum<br>21/22 V VT22 V 2022-06-10                                                                                                    |
| TID         Sökdatum           21/22         VT22         2022-06-10         Image: Constraint of the second second seco      |
| Period         Termin         Sökdatum           21/22         VT22         2022-06-10         Image: Compare the second second seco               |
| 21/22 VT22 V 2022-06-10                                                                                                    |
|                                                                                                    |
|                                                                                                    |
| PLACERING                                                                                                    |
| Klass Årskurs fr.o.m Årskurs t.o.m                                                                                                    |
|                                                                                                    |
|                                                                                                    |
|                                                                                                    |
| C JOK                                                                                                    |

Man kan välja att skriva ut klass eller hela årskurser.

Markera alla eller de elever som ni vill skriva ut

| Rapporter                                   |                                           |                                         |                                       |                                       |
|---------------------------------------------|-------------------------------------------|-----------------------------------------|---------------------------------------|---------------------------------------|
| etyg för GR/GRS                             |                                           |                                         |                                       |                                       |
| tällningar                                  |                                           |                                         |                                       |                                       |
| lidna personer ingår ej i rapporten         |                                           |                                         |                                       |                                       |
| kludera personer med skyddad personuppgift. |                                           |                                         |                                       |                                       |
| Ja Nej                                      |                                           |                                         |                                       |                                       |
| eslutsunderlag                              | Betyg efter prövning                      | Betygskatalog - elever                  | Betygskatalog - lärare                | Betygskatalog - elever                |
| rundskola                                   | grundskola                                | grundskola                              | grundskola                            | grundsärskola                         |
|                                             |                                           |                                         |                                       |                                       |
| /isa rapport Kopiera                        | Visa rapport Kopiera                      | Visa rapport Kopiera                    | Visa rapport Kopiera                  | Visa rapport Kopiera                  |
| leturckatalor lärare                        | Intur                                     | Sluthetyg                               | Sluthetur                             | Terminchetur                          |
| rundelirekola                               | mugelieticala                             | mundekola                               | grundeärskola                         | mundskola                             |
|                                             | 814103431010                              | 8. or restriction                       | Standardina                           | Scanoshola                            |
| Reasonage Maniara                           | Vice connect (e.u.) Vice connect (e.e.g.) | Vice support (s.d. ) Vice support (and) | Vice connect (e.). Vice connect (and) | Vien connect (e.d. Vien connect (and) |
| sa rapport kopiera                          | Kopiera                                   | Kopiera                                 | Kopiera                               | Kopiera                               |
|                                             |                                           |                                         |                                       |                                       |
| erminsbetyg                                 | 1. HBG - Slutbetyg- Grundskola            | 1. HBG Terminsbetyg - Grundskola        | 1. HBG Terminsbetyg - Särskola        | 1. HBG Slutbetyg - Särskola           |
| rundsärskola                                | grundskola                                | grundskola                              | grundsärskola                         | grundsärskola                         |
|                                             |                                           |                                         |                                       |                                       |
| isa rapport (sv) Visa rapport (eng)         | Visa rapport (sv) Visa rapport (eng)      | Visa rapport (sv) Visa rapport (eng)    | Visa rapport (sv) Visa rapport (eng)  | Visa rapport (sv) Visa rapport (eng)  |
| copiera                                     | Designa rapport Kopiera                   | Designa rapport Kopiera                 | Designa rapport Kopiera               | Designa rapport Ropiera               |

Bestäm om de sekretessmarkerad ska vara med eller inte.

Välj rapport genom att klicka på Visa rapport

| 1. HBG Terminsb      | etyg - Grundskola             |
|----------------------|-------------------------------|
| grundskola           |                               |
|                      |                               |
| Mar and a set (a)    |                               |
| Designa rapport (sv) | visa rapport (eng)<br>Kopiera |

I vissa rapporter finns det möjlighet att lägga in information som ska skrivas ut

Fyller ni i något så klicka på Sänd så kommer detta med i utskriften

| Datum för utfärdande              | 10.06.2022        | -        |
|-----------------------------------|-------------------|----------|
| Huvudman                          | Helsingborgs Stad | <b>*</b> |
| Rektor/delegerad lärare           |                   |          |
|                                   | Återställ         | Sänd     |
| Välj om ni vill skriva ut eller s | para i tex PDF    |          |
| _                                 |                   |          |
| 🖶 Skriv 🍃 Öppna 🗔 S               | para 🗸 🔳 🍞 🗊      |          |

## Frånvaro på terminsbetyg

Det är möjligt att manuellt registrera frånvaron för en elev. I Edlevo via genvägen Ackumulerad frånvaro i Elevöversikten,

## Skolformsbyte

Ibland byter elev skolform under sin skolgång. Betyg för ämnen som inte ska läsas enligt nya skolformens läroplan ska därför stoppas. Det görs via funktionen Skolformsbyte.

Det är betygen från den senaste terminen som ska markeras med Skolformsbyte. Det gäller alltså de ämnen som fortsättningsvis ska betygsättas enligt nya skolformens läroplan. Markeringen stoppar de gamla betygen från att flyttas upp till kommande terminer.

Från Elevöversikt väljs genvägen Betyg. Markera framför ett ämne och klicka på Ändra. Markera därefter i rutan framför Skolformsbyte. Gör på samma vis för samtliga ämnen som i fortsättningen ska betygsättas enligt den nya skolformens läroplan.

Skulle något eller några ämnen fortsatt betygsättas enligt tidigare skolform, markeras inte dessa ämnen.

### Betygskatalog ämnesvis

Betygskatalog ämnesvis innehåller både elever och lärare. Det ska skrivas en rapport för varje skolform.

Rapporten skrivs ut ämnesvis och anger samtliga elevers betyg, även uppflyttade.

Samtliga lärare med aktivitet till ämnet under terminens sista 14 dagar anges. Alla ska skriva under.

• I fältet Information skrivs 3 för streckbetyg med anmärkningarna Anpassad studiegång eller Anpassad tidplan.

- För andra streckbetyg skrivs bara ett streck.
- För ämnen som markerats som slutbetyg skrivs en asterisk vid ämnet.

• För uppflyttat betyg står ett litet upphöjt U. I fältet för Signatur står från vilken termin betyget är hämtat.

• Saknas "Sign" ska denna skrivas in manuellt

En lärare som saknar lärarlegitimation får inte sätta betyg självständigt utan ska göra det tillsammans med en legitimerad lärare. Båda lärarna ska signera i betygskatalogen och det ska framgå vilken lärare som är legitimerad.

Rektor kan endast signera betyg i katalogen om denne också har lärarbehörighet.

I följande bild visas tre lärare som ska signera. Två av dem har registrerat betyg men eftersom det finns en tredje lärare med aktivitet ska också denne signera.

| BETYGSKÄTALOG                             |              |                                                 |             |           |  |  |  |  |  |
|-------------------------------------------|--------------|-------------------------------------------------|-------------|-----------|--|--|--|--|--|
| uppgifter om betyg ämnesvis               |              |                                                 |             |           |  |  |  |  |  |
| Grundskolan                               |              |                                                 |             |           |  |  |  |  |  |
| Skolenhet<br>Östra skolan 6-9<br>Huvudman |              | Skolenhetski<br>56897845<br>Kommun<br>Stockhole | od<br>i     |           |  |  |  |  |  |
| Anne<br>Engelska                          |              | Termin<br>VT25                                  |             | Kasa<br>9 |  |  |  |  |  |
| Namo                                      | Personnummer | Betyg                                           | Information | Sign      |  |  |  |  |  |
| 1 Johnsson, Lova                          | 090215-TF20  | 8*                                              |             | CLB       |  |  |  |  |  |
| 2 Landin, Nelly                           | 101006-4200  | B*                                              |             | CLB       |  |  |  |  |  |
| 3 Mattisson, Kjell                        | 090225-TF10  | B*                                              |             | CLB       |  |  |  |  |  |
| 4 Palmgren, Ann                           | 090203-TF00  | C*                                              |             | CAL       |  |  |  |  |  |
| 5 Sandell, Christopher                    | 091109-TF14  | A U                                             |             | Se VT23   |  |  |  |  |  |
| 6 Wendt, Wilhelm                          | 090711-TF30  | D*                                              |             | CAL       |  |  |  |  |  |
| 7 Winberg, Oskar                          | 090125-TF10  | D*                                              |             | CLB       |  |  |  |  |  |
| 8 Zhou, Astrid                            | 091225-TF04  | 8 <sup>u</sup>                                  |             | Se VT23   |  |  |  |  |  |
| Lärare<br>Clara Blomberg, CLB             |              |                                                 |             | Datum     |  |  |  |  |  |
| Emelie Gullberg, EMG                      |              |                                                 |             | Datum     |  |  |  |  |  |
| Carina Lindell, CAL                       |              |                                                 |             | Datum     |  |  |  |  |  |

## Sammanställning elever (tidigare Betygskatalog elever)

Denna sammanställning är just bara en sammanställning och gäller inte som betygskatalog. Sammanställningen kan skrivas ut per skolform.

• Ett "u" i katalogen betyder att betyget är satt en tidigare termin och är uppflyttat. Sådant ämne visas inte på Betygskatalog lärare eftersom ämnet redan signerats terminen då betyget sattes.

• En asterisk, \* betyder att betyget är ett slutbetyg.

• "2" betyder att ämnet inte lästs.

• "3" betyder att betyget försetts med anmärkningen "Anpassad studiegång" eller "Anpassad timplan".

• I katalog för skolformen anpassad grundskola skrivs "1" i ämne där elev inget betyg fått och där anmärkningen "Betyg ej satt, skollagen GRAN 11:20" angetts.

#### Betyg – flera skolformer

När elev i sin klassplacering har en uppgift i fältet "Tillhör skolform" får läraren på betygswebben möjlighet att välja vilken skolform betyget gäller för, beroende på den kursplan eleven följt.

#### Betygutskrift – flera skolformer

Elev som får betyg i ämnen i både grundskola och anpassad grundskola ska få en betygsutskrift för båda skolformerna. Också Betygskatalog ska skrivas ut för båda skolformerna.

## Ändra betyg efter underskriven betygskatalog

Då och då händer det att tidigare satta betyg blivit felaktiga eller av någon annan anledning behöver ändras.

I sådana fall måste man också komma ihåg att utföra korrekta ändringar i betygskatalog för den termin som betygsändringen avser.

Ta fram den tidigare signerade Betygskatalogen. Stryk över det gamla betyget på ett sådant sätt att det ändå är läsbart. Skriv det nya betyget i samma ruta. Förklara anledningen till förändringen. Betygsättande lärare ska signera ändringen.

| BETYGSKATALO<br>uppgifter om betyg ämnesvis<br>Grundskolan | G            |              |                              |       |        |  |
|------------------------------------------------------------|--------------|--------------|------------------------------|-------|--------|--|
| Skolenhet                                                  |              | Skolenhetsko | d                            |       |        |  |
| Östra skolan 6-9                                           |              | 56897845     |                              |       |        |  |
| Huvudman                                                   | Kommun       |              |                              |       |        |  |
| Stockholm                                                  | Stockholm    |              |                              |       |        |  |
| Ămne                                                       |              | Termin       |                              | Klass |        |  |
| Musik                                                      |              | VT24         |                              | Åk 9  |        |  |
| Namn                                                       | Personnummer | Betyg        | Information                  | Sign  | Datum  |  |
| 1 Christensen, Ulf                                         | 080627-TF70  | C*           |                              | SAK   | 240610 |  |
| 2 Collins, Lotta                                           | 081001-TF00  | B*           |                              | SДК   | 240610 |  |
| 3 Dahlqvist, Lena                                          | 080612-TF20  | Nytt         | etyg efter pröming $C/_{TT}$ | SAK   | 240610 |  |
| 4 Fridh, Ted                                               | 080720-TF10  | B*           | 111                          | SAK   | 240610 |  |

Ändra betyget i Edlevo.

## Betygshantering - Elever med skyddade personuppgifter

#### Grundskola och anpassad grundskola

\* Betygskatalog ämnesvis ska ha riktigt personnummer. Namnet ska vara det påhittade.

\* Terminsbetyg och slutbetyg ska ha riktigt personnummer och namn. Namn ska vara det riktiga även på de som inte har TF.

\* Sammanställning av elever ska ha eventuella påhittade uppgifter då detta inte är en betygskatalog.

#### Hur man ändrar rapporten?

Många rapporter kan man ändra genom att vid granskningen välja att spara i tex. Word.

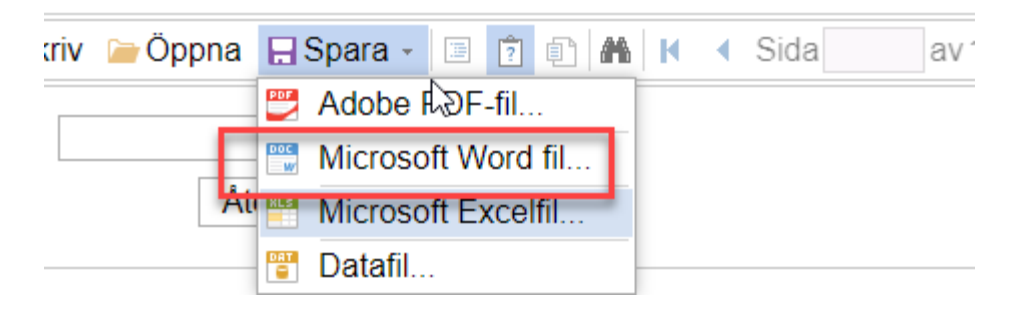

#### Förvara och behandla dokument med skyddade personuppgifter

Tänk på att alla dokument som innehåller personer med skyddade personuppgifter ska vara under uppsikt eller inlåsta.

#### SCB, UHR och antagningen för årskurs 9:e

Alla med TFx9 som skickas till SCB ändras till rätt personnummer innan uppgifterna skickas. Har ni någon med annat TF som ska skickas med annat personnummer så meddela Roger Adolvsson. Antagningen får information om vilka de rikta personnumren är gällande årskurs 9 från kommunala grundskolor som har TFx9.